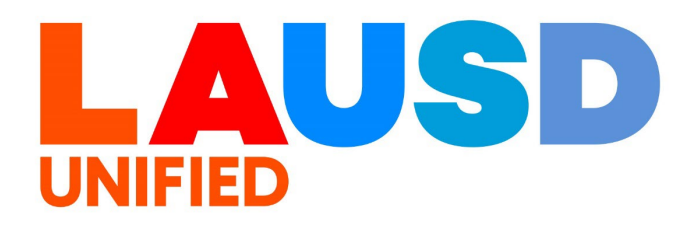

# SAP Ariba

#### **PROCUREMENT SERVICES DIVISION**

>>>

**End-User Training** 

**Common Error Guide** 

The purpose of this job aid is to provide examples of common error messages encountered during order creation in Ariba as well as the steps to take to resolve them.

### Click the error description below to jump to its section.

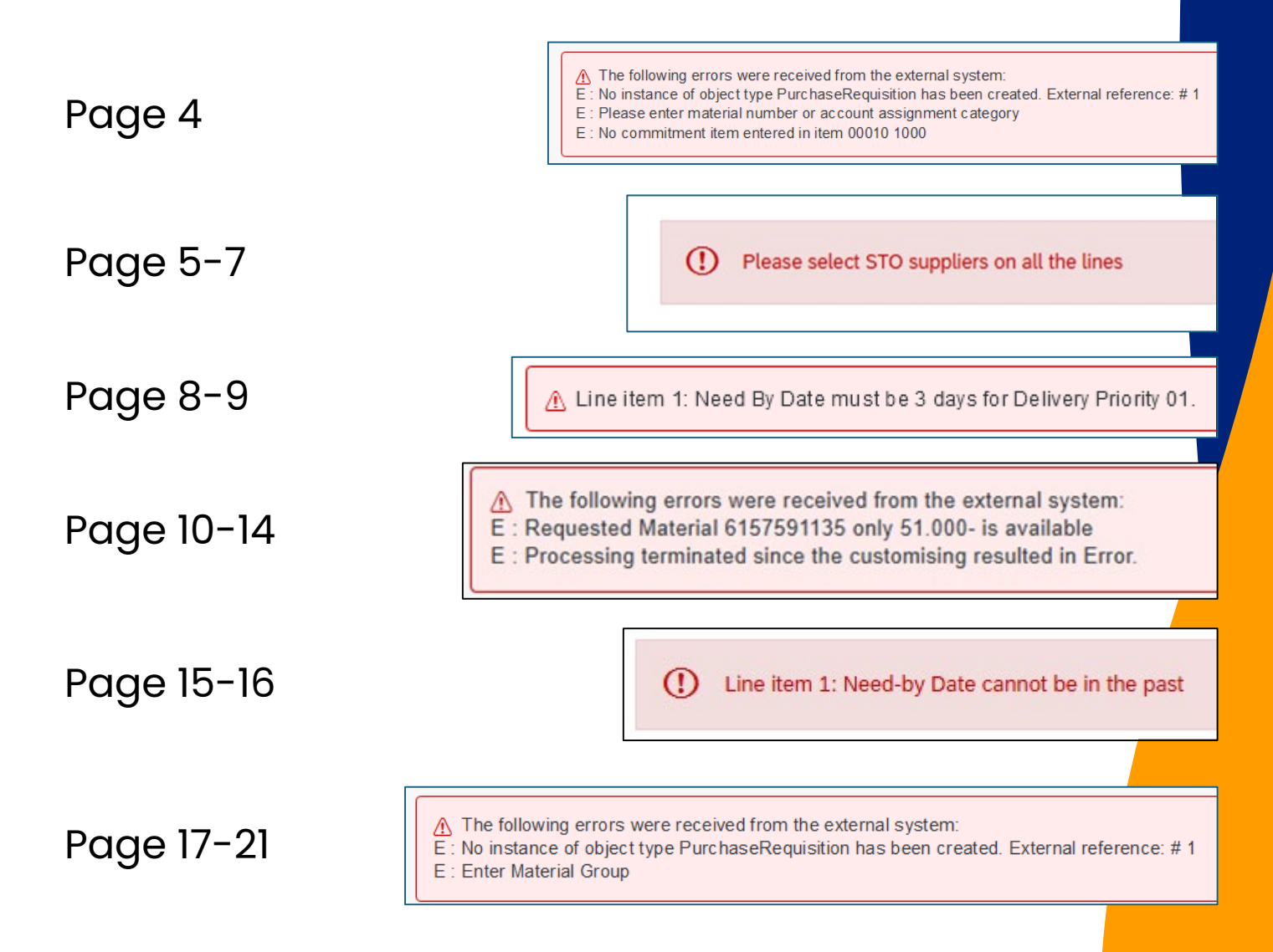

### Click the error description below to jump to its section.

Page 22

The following errors were received from the external system:
 E : Annual budget exceeded by 3,060.80 USD (Y5-Specific Line Item Ctrl) for several document items from item 00010 on
 E : Instance 10144965 of object type PurchaseRequisition could not be changed

Page 23-24

A You cannot do a direct release on contract C869 because it has hard maximum limit set to \$1,163,408.66 USD and there is only \$0.32 USD left to release on the contract

- The following errors were received from the external system:
- E : No instance of object type PurchaseRequisition has been created. External reference: #1
- E : Please enter material number or account assignment category
- E : No commitment item entered in item 00010 1000

This error occurs while submitting a Purchase Requisition (PR) for approval. The error occurs when the 'Direct Purchase' radio button on the Purchase Requisition is mistakenly set to 'Yes'.

To correct this, edit your Purchase Requisition and on the header level change the 'Direct Purchase' selection to 'No' and then resubmit the PR.

| < Requisition | n title: * Direct Purchase Error Test Order                       |                                                    | Total Cost <b>\$1.00</b> USD | Submit Save and exit |
|---------------|-------------------------------------------------------------------|----------------------------------------------------|------------------------------|----------------------|
| Checkout      | / PR60405                                                         |                                                    |                              |                      |
|               | Need-by Date (i)<br>December 30, 2024                             | Deliver To<br>REQUESTOR24                          |                              |                      |
|               | Requester       REQUESTOR24       Company Code       1000 (LAUSD) | Plant 1000 (Schools and Offices) Suppress Order () | ~                            |                      |
|               | SBE Preference (i)                                                | Invoice Processor (no value)                       | v                            |                      |
|               | Invoice Processor SAP ID<br>Not specified                         | Direct Purchase                                    |                              |                      |
|               | Retention Percentage ()                                           | Shipping Charges<br>Not specified                  |                              |                      |
|               | FM Posting Date * December 24, 2024                               | On Behalf Of<br>REQUESTOR24                        |                              |                      |

() Please select STO suppliers on all the lines

This error occurs when your PR contains items from the District Supply Center (Stores Warehouse) and one or more outside suppliers. When creating District Supply Center orders, you cannot mix outside supplier items in the same PR.

To resolve this error message, review all of your line items to identify those from another supplier.

As you review your order, you can see the Supplier indicated on each line under the item name.

| > |   | BADGE "HELLO MY NAME<br>IS"SELF-ADH 100/BX<br>1000006781 (District Supply Center) | Quantity<br>- 1 + Box  | Price<br>\$1.89 USD | Net Amount<br>\$1.89 USD<br>Gross Amount (j)<br>\$1.89 USD | 0 0 0  |
|---|---|-----------------------------------------------------------------------------------|------------------------|---------------------|------------------------------------------------------------|--------|
| > | A | Compass, School Pencil<br>1000021168 (CLOSING THE GAPS<br>LLC)                    | Quantity<br>- 1 + each | Price<br>\$3.25 USD | Net Amount<br>\$3.25 USD<br>Gross Amount (j)<br>\$3.25 USD | 0<br>0 |

Remove any lines which are not from the District Supply Center from your order.

To do this, click the 3 dots to the right of the line you need to remove-

|   | 1  |                                                        | Quantity   | Price      | Net Amount                     |   |
|---|----|--------------------------------------------------------|------------|------------|--------------------------------|---|
| > | 1ª | Compass, School Pencil<br>1000021168 (CLOSING THE GAPS | - 1 + each | \$3.25 USD | \$3.25 USD                     | : |
|   | 1  | LLC)                                                   |            |            | Gross Amount (j)<br>\$3.25 USD |   |
|   |    |                                                        |            |            |                                |   |

From the options menu which opens, click 'Delete'

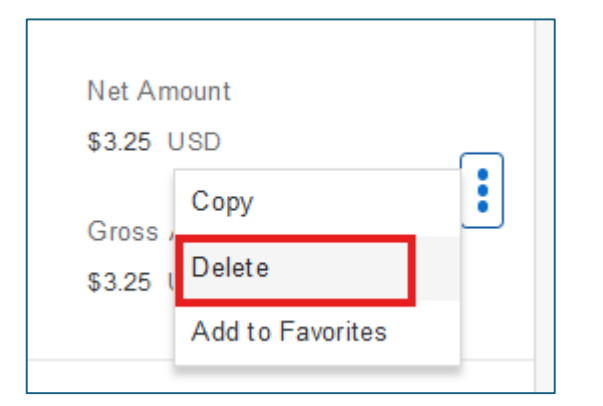

Repeat this process for any additional lines which need to be removed. Once you've confirmed there are only District Supply Center items in your order, you may click 'Submit' to submit the order for approval.

If you'd like to order the items you removed, you may create a new PR for that Supplier and submit.

To avoid this error, ensure that when creating District Supply Center orders the words 'District Supply' remain in the search bar as you search for items to purchase.

Alternatively, you can continue to navigate back to the District Supply Center tile to add additional items to your cart .

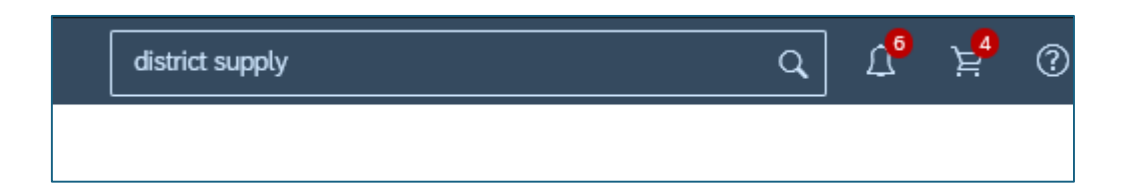

You can also confirm the District Supply Center is shown on the item prior to adding it to your cart. If the item you want to purchase is from another supplier you will need to create a separate order.

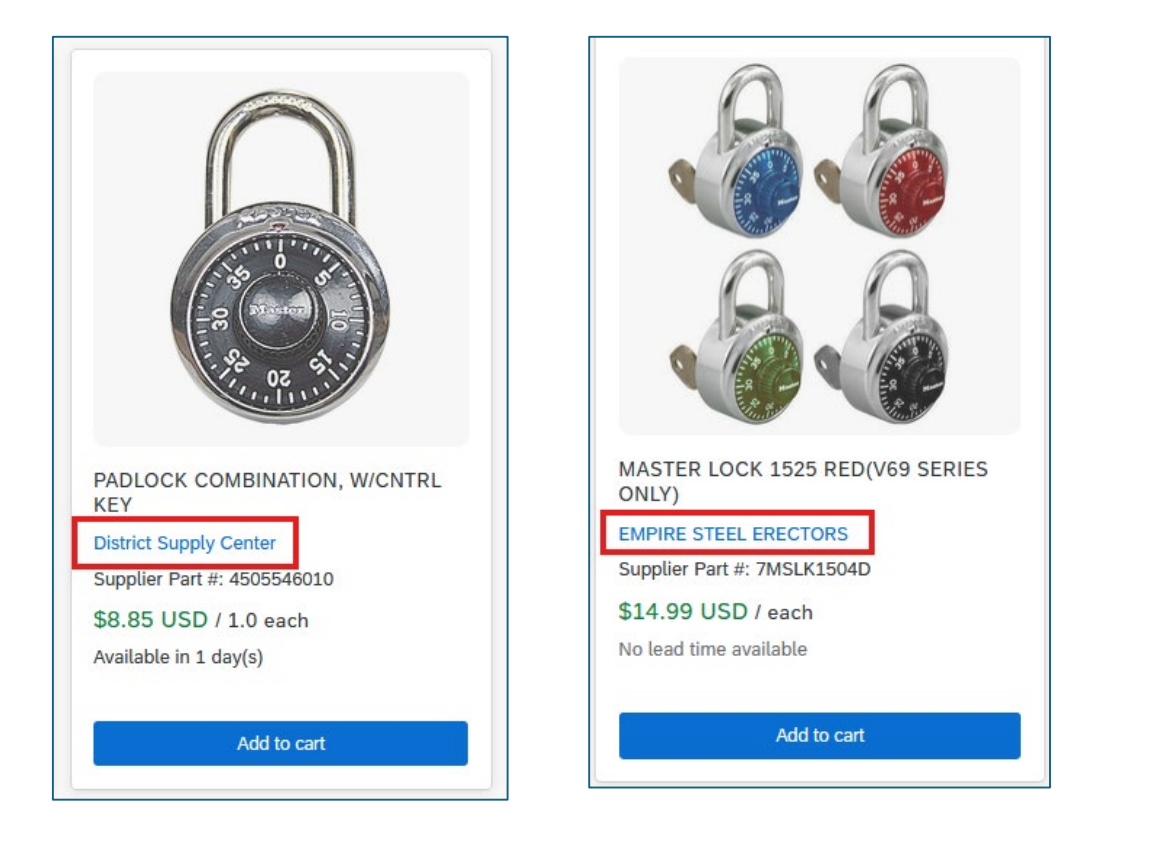

Line item 1: Need By Date must be 3 days for Delivery Priority 01.

This error occurs while creating orders for the District Supply Center and setting the 'Need By' date. There are several Delivery Priority options you may select when ordering from the District Supply Center.

If you've selected Delivery Priority 01 – Regular Delivery, you must set your need by date to 3 weekdays from the date of order creation.

To update this, open your PR and click 'Edit' if you've saved it. Click 'Manage locations' at the header level of the order.

| Requisition title: * STO Need By<br>Checkout / PR60405                     | / Date Error - Test                           | Order                            | Submit                   | Save and exit            |
|----------------------------------------------------------------------------|-----------------------------------------------|----------------------------------|--------------------------|--------------------------|
| Ship toManage locations333 S BEAUDRY AVELOS ANGELES, CA 90017United States | Charge to<br>GL Account (000043<br>Supplies)) | Manage details<br>30001 (General | Total cost<br>Net amount | \$13.34 USD<br>\$13.34 U |
|                                                                            | ✓ Show ac                                     | ditional details                 |                          |                          |
|                                                                            |                                               |                                  |                          |                          |

#### Click the calendar icon next to the Need-by Date field

| Nanage locations                                                                    |                                                                               | > |
|-------------------------------------------------------------------------------------|-------------------------------------------------------------------------------|---|
|                                                                                     |                                                                               |   |
| The changes that you make here apply to every item in the shop automatically saved. | ping cart. Please note that when changing the value of a field, the change is |   |
| Shipping                                                                            |                                                                               |   |
| ShipTo(Plant) *                                                                     | Deliver To *                                                                  |   |
| 1000 (SCHOOLS AND OFFICES)                                                          | REQUESTOR24                                                                   |   |
| 333 S BEAUDRY AVE LOS ANGELES, CA 90017 United States                               |                                                                               |   |
| Need-by Date ()                                                                     | Purchase Group                                                                |   |
| January 21, 2025 💼                                                                  | 186 (LD South)                                                                |   |

For regular delivery, click the date on the calendar 3 business days from the day you are creating the order. For example, today is Jan. 7<sup>th</sup>, so I will select Jan. 10<sup>th</sup> as my need-by date. After selecting the new date, click 'Done'.

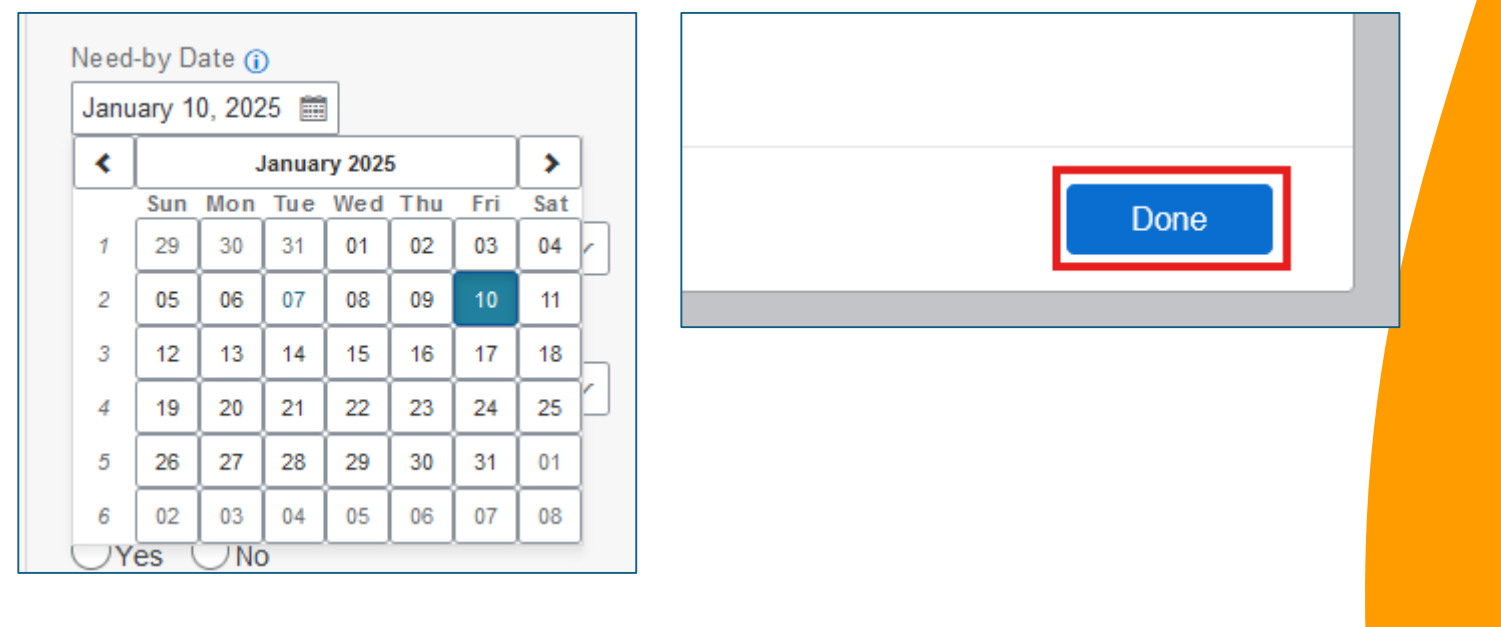

You may now submit your order for approval, and you will not receive the previous error message.

- A The following errors were received from the external system:
- E : Requested Material 6157591135 only 51.000- is available
- E : Processing terminated since the customising resulted in Error.

This error message occurs when an item you have requested from the District Supply Center does not have enough stock to cover your order. Backorders can only be created for orders with Regular or Future delivery Priorities.

*In the example above, the error message is indicating that Material #61567599135 has -51 in stock.* 

If your order was created with Regular or Future Delivery and you receive this error, the item indicated in the error message has been discontinued and is unavailable for ordering. Please remove the item from your order and then submit your PR.

If your order has an Overnight, Same Day or Will Call delivery priority, continue to the next page for next steps. First, update the delivery priority for your order to select Regular (3 business days) or Future (4+ days) to see if a backorder is possible.

The Delivery Priority field is found in the order's header. Click 'Show additional details' at the top of the order.

| Requisitior<br>Checkout | n title: * STO Backorder or<br>/ PR60405              | Discontinued Error | - Test Order                        |                                       |                          | Submit Save ar                    |
|-------------------------|-------------------------------------------------------|--------------------|-------------------------------------|---------------------------------------|--------------------------|-----------------------------------|
|                         | Ship to<br>333 S BEAUDRY AVE<br>LOS ANGELES, CA 90017 | Manage locations   | Charge to<br>GL Account (0000430001 | Manage details<br>(General Supplies)) | Total cost<br>Net amount | <b>\$13.34</b> USD<br>\$13.34 USD |
|                         |                                                       |                    | ✓ Show ac                           | Iditional details                     |                          |                                   |

Scroll down to the 'Delivery Priority' field and click the downward arrow to make a new selection. Change to 'Regular' Or 'Future Delivery'.

|       | Delivery Priority |  |
|-------|-------------------|--|
|       | Future Delivery   |  |
|       | Clear selection   |  |
|       | Future Delivery   |  |
|       | Overnight         |  |
|       | Same Day          |  |
| litio | Regular           |  |
|       | Will Call         |  |
|       | Browse all        |  |
|       |                   |  |

You will need to update the delivery date to match the priority you selected. To do this, click 'Manage Locations' in the order's header.

| Requisition title: * STO Need By<br>Checkout / PR60405                                  | / Date Error - Test Order                                                 | Submit                   | Save and exit            |
|-----------------------------------------------------------------------------------------|---------------------------------------------------------------------------|--------------------------|--------------------------|
| Ship to Manage locations<br>333 S BEAUDRY AVE<br>LOS ANGELES, CA 90017<br>United States | Charge to Manage details<br>GL Account (0000430001 (General<br>Supplies)) | Total cost<br>Net amount | \$13.34 USD<br>\$13.34 U |
|                                                                                         | $\checkmark$ Show additional details                                      |                          |                          |
|                                                                                         |                                                                           |                          |                          |

### Click the calendar icon next to the Need-by Date field

| Μ | anage locations                                                                       |                                                                                 | × |
|---|---------------------------------------------------------------------------------------|---------------------------------------------------------------------------------|---|
|   |                                                                                       |                                                                                 |   |
|   | The changes that you make here apply to every item in the sho<br>automatically saved. | ppping cart. Please note that when changing the value of a field, the change is |   |
|   | Shipping                                                                              |                                                                                 |   |
|   | ShipTo(Plant) *                                                                       | Deliver To *                                                                    |   |
|   | 1000 (SCHOOLS AND OFFICES)                                                            | REQUESTOR24                                                                     |   |
|   | 333 S BEAUDRY AVE LOS ANGELES, CA 90017 United States                                 |                                                                                 |   |
|   | Need-by Date ()                                                                       | Purchase Group                                                                  |   |
|   | January 21, 2025 💼                                                                    | 186 (LD South) V                                                                |   |
|   | ▲ Need By Date must be 3 days for Delivery Priority 01.                               |                                                                                 |   |
|   |                                                                                       |                                                                                 |   |

If you selected 'Regular' Delivery Priority, click the date on the calendar 3 business days from the day you are creating the order. *For example, today is Jan. 7<sup>th</sup>, so I will select Jan. 10<sup>th</sup> as my need-by date.* 

After selecting the new date, click 'Done'.

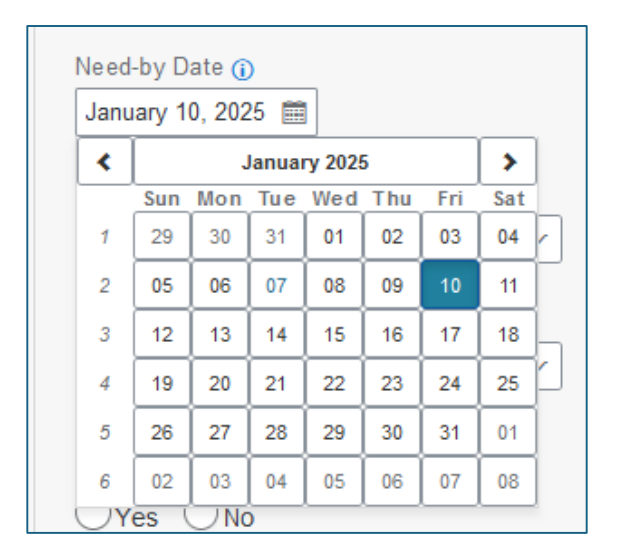

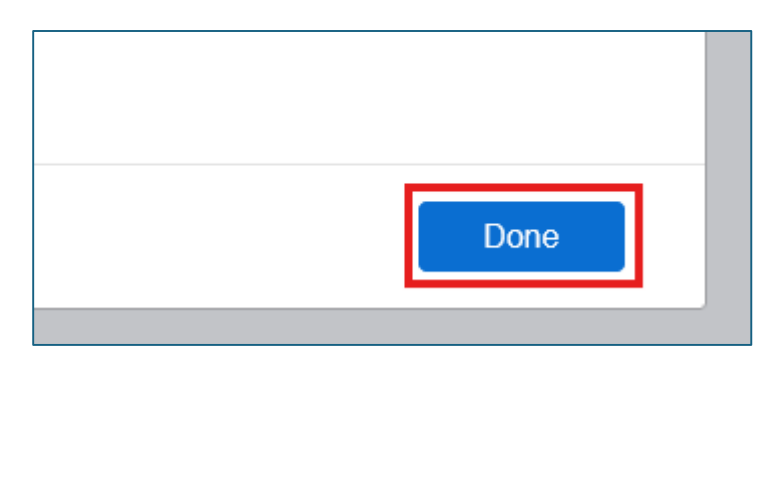

If you selected the 'Future Delivery' priority, you will need to set the date 4 or more weekdays from the current date. *For example, today is Jan. 7th, so I will select Jan.13th or later.* 

| r · |                                         | Januai                                                                                                    | ry 202                                                                                                    | 5                                                                                                    |                                                                                                    | >                                                                                                    | ry item in the                                                                                                    |
|-----|-----------------------------------------|----------------------------------------------------------------------------------------------------|----------------------------------------------------------------------------------------------------|----------------------------------------------------------------------------------------------------|----------------------------------------------------------------------------------------------------|----------------------------------------------------------------------------------------------------|----------------------------------------------------------------------------------------------------|
| Sun | Mon                                     | Tue                                                                                                    | Wed                                                                                                    | Thu                                                                                                    | Fri                                                                                                    | Sat                                                                                                    | ]                                                                                                    |
| 29  | 30                                      | 31                                                                                                    | 01                                                                                                    | 02                                                                                                    | 03                                                                                                    | 04                                                                                                    |                                                                                                    |
| 05  | 06                                      | 07                                                                                                    | 08                                                                                                    | 09                                                                                                    | 10                                                                                                    | 11                                                                                                    |                                                                                                    |
| 12  | 13                                      | 14                                                                                                    | 15                                                                                                    | 16                                                                                                    | 17                                                                                                    | 18                                                                                                    | h                                                                                                    |
| 19  | 20                                      | 21                                                                                                    | 22                                                                                                    | 23                                                                                                    | 24                                                                                                    | 25                                                                                                    | 17 United                                                                                                    |
| 26  | 27                                      | 28                                                                                                    | 29                                                                                                    | 30                                                                                                    | 31                                                                                                    | 01                                                                                                    |                                                                                                    |
| 02  | 03                                      | 04                                                                                                    | 05                                                                                                    | 06                                                                                                    | 07                                                                                                    | 08                                                                                                    |                                                                                                    |
|     | Sun<br>29<br>05<br>12<br>19<br>26<br>02 | Sun         Mon           29         30           05         06           12         13           19         20           26         27           02         03 | Januar           Sun         Mon         Tue           29         30         31           05         06         07           12         13         14           19         20         21           26         27         28           02         03         04 | January 2029           Sun         Mon         Tue         Wed           29         30         31         01           05         06         07         08           12         13         14         15           19         20         21         22           26         27         28         29           02         03         04         05 | January 2025           Sun Mon Tue Wed Thu           29         30         31         01         02           05         06         07         08         09           12         13         14         15         16           19         20         21         22         23           26         27         28         29         30           02         03         04         05         06 | January 2025           Sun Mon Tue Wed Thu Fri           29         30         31         01         02         03           05         06         07         08         09         10           12         13         14         15         16         17           19         20         21         22         23         24           26         27         28         29         30         31           02         03         04         05         06         07 | January 2025           Sun Mon Tue Wed Thu Fri Sat           29         30         31         01         02         03         04           05         06         07         08         09         10         11           12         13         14         15         16         17         18           19         20         21         22         23         24         25           26         27         28         29         30         31         01           02         03         04         05         06         07         08 |

After changing the Delivery Priority, scroll to the top of your order and click the ellipses (...) in the top right. Then, click 'Validate'.

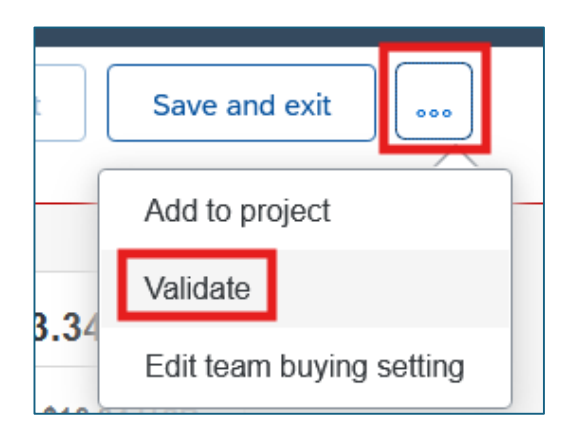

If the original error message is still displayed, then the item has been discontinued and is unavailable to order from the District Supply Center. You will need to remove the item from your order before submitting.

▲ The following errors were received from the external system:

- E : Requested Material 6157591135 only 51.000- is available
- E : Processing terminated since the customising resulted in Error.

For questions regarding the availability of items from the District Supply Center, please contact the District Supply Center's Customer Service Unit:

Telephone: (562) 654-9005 Email: <u>office.stores@lausd.net</u> This error message indicates that the Need-By Date for your order is in the past and needs to be updated before submitting your PR.

This may occur if you previously saved a PR and are returning to edit and submit it at a later date.

To resolve this error message, open your PR. Click Edit if you've saved and closed it previously.

Scroll down, then click 'Manage locations' in the order's header.

| <                    | Requisition title: * STO Need By<br>Checkout / PR60405                              | Date Error - Test C                            | Drder            | Submit                   | Save and exit            |
|----------------------|-------------------------------------------------------------------------------------|------------------------------------------------|------------------|--------------------------|--------------------------|
| SI<br>33<br>LC<br>Ui | hip to Manage locations<br>33 S BEAUDRY AVE<br>DS ANGELES, CA 90017<br>nited States | Charge to<br>GL Account (0000430<br>Supplies)) | Manage details   | Total cost<br>Net amount | \$13.34 USD<br>\$13.34 U |
|                      |                                                                                     | $\checkmark$ Show add                          | litional details |                          |                          |
|                      |                                                                                     |                                                |                  |                          |                          |

## Click the calendar icon next to the Need-by Date field.

| Manage locations                                                                              |                                                                        | 3 |
|-----------------------------------------------------------------------------------------------|------------------------------------------------------------------------|---|
| The changes that you make here apply to every item in the s<br>change is automatically saved. | hopping cart. Please note that when changing the value of a field, the |   |
| Shipping                                                                                      |                                                                        |   |
| ShipTo(Plant) *                                                                               | Deliver To *                                                           |   |
| 1000 (SCHOOLS AND OFFICES)                                                                    | REQUESTOR24                                                            |   |
| 333 S BEAUDRY AVE LOS ANGELES, CA 90017 United States                                         |                                                                        |   |
| Need-by Date (i)                                                                              | Purchase Group                                                         |   |
| January 6, 2025                                                                               | 186 (LD South)                                                         |   |
| A Need-by Date cannot be in the past                                                          |                                                                        |   |
|                                                                                               |                                                                        |   |
|                                                                                               |                                                                        |   |
|                                                                                               |                                                                        |   |
| Shipping items to different locations?                                                        | Done                                                                   |   |

Select a Need-by Date which aligns with your Delivery Priority and then click 'Done'. You may now submit your order.

*Regular deliveries should be set to the weekday 3 days from the current date. Future Delivery order should be set to 4+ weekdays from the current date.* 

| nu | ary 1 | 0, 202 | 5 🚞  |        |     |     |     |         |
|----|-------|--------|------|--------|-----|-----|-----|---------|
|    |       | J      | anua | ry 202 | 5   |     | >   |         |
|    | Sun   | Mon    | Tue  | Wed    | Thu | Fri | Sat |         |
|    | 29    | 30     | 31   | 01     | 02  | 03  | 04  |         |
|    | 05    | 06     | 07   | 08     | 09  | 10  | 11  | <b></b> |
|    | 12    | 13     | 14   | 15     | 16  | 17  | 18  |         |
|    | 19    | 20     | 21   | 22     | 23  | 24  | 25  |         |
|    | 26    | 27     | 28   | 29     | 30  | 31  | 01  |         |
|    | 02    | 03     | 04   | 05     | 06  | 07  | 08  |         |

- ▲ The following errors were received from the external system:
- E : No instance of object type PurchaseRequisition has been created. External reference: # 1
- E : Enter Material Group

This error message occurs when an item is added to your cart with 'All Commodities' selected for the Commodity Code/Material Group.

To correct this error, you will need to select a specific Commodity Code/Material Group for the line items which were entered with 'All Commodities' selected.

Scroll down to the line item with the error, and click the arrow to expand the line details.

|              |                                       | Quantity        | Price   | Net Amount       |  |
|--------------|---------------------------------------|-----------------|---------|------------------|--|
|              | All Commodities Error Test Order      | - 1 +           | 1 USD - | \$1.00 USD       |  |
|              | 1000023145 (EMPIRE STEEL<br>ERECTORS) | Unit of Measure |         | Gross Amount (i) |  |
| item details |                                       | each 🗸          |         | \$1.00 USD       |  |
|              |                                       |                 |         |                  |  |

### Once the line item details have been expanded, click 'Line Item Form Details'

| ~ | All Commodities Error Test Order<br>1000023145 (EMPIRE STEEL<br>ERECTORS)          | Quantity       -     1     +       Unit of Measure       each     ~ | Price                                                                                                    | Net Amount<br>\$1.00 USD<br>Gross Amount (i)<br>\$1.00 USD |
|---|------------------------------------------------------------------------------------|---------------------------------------------------------------------|----------------------------------------------------------------------------------------------------|------------------------------------------------------------|
|   | Name All Commodities Error Test Order Description All Commodities Error Test Order |                                                                     | Vendor<br>1000023145 (EMPIRE STEEL ERE<br>Contact<br>Riley Provider<br>19550 E CIENEGA AVE APT 57 COV<br>United States | ECTORS)/<br>/INA, CA 91724                                 |
|   | Supplier Part Number                                                               |                                                                     | Supplier Part Auxiliary ID                                                                                             |                                                            |
|   | Accounting GL Account (     Shipping ShipTo(Plant)                                 | 0000430001 (General Supplies))<br>) (1000 (Schools and Offices))    |                                                                                                    |                                                            |

#### Click 'Edit Line Item Form'

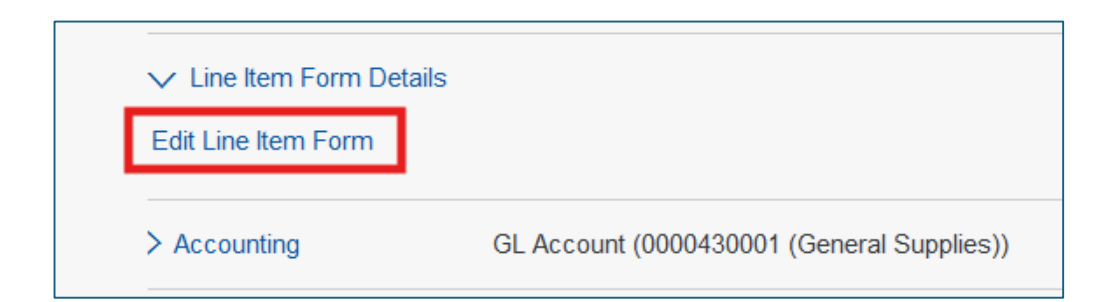

In the window that opens, click the small 'x' next to the All Commodities selection which was made previously.

| LAUSD Requisition Forms                                                                                  |                                                  | × |
|----------------------------------------------------------------------------------------------------|--------------------------------------------------|---|
| Commodity Code / Material Group *                                                                        |                                                  |   |
| All commodities                                                                                          |                                                  |   |
| Is this request to purchase Technology solution/Textbooks/Request to<br>Lease or Software Subscription?* | r Use of Non-District Facility/Catering/ Rental/ |   |
| No                                                                                                    |                                                  |   |
|                                                                                                    |                                                  |   |
|                                                                                                    |                                                  |   |
|                                                                                                    | Save                                             |   |

Next, search and select the appropriate Commodity Code / Material Group. You may do this in the dropdown search using the downward arrow, or open a search window by clicking the icon with the box and arrow.

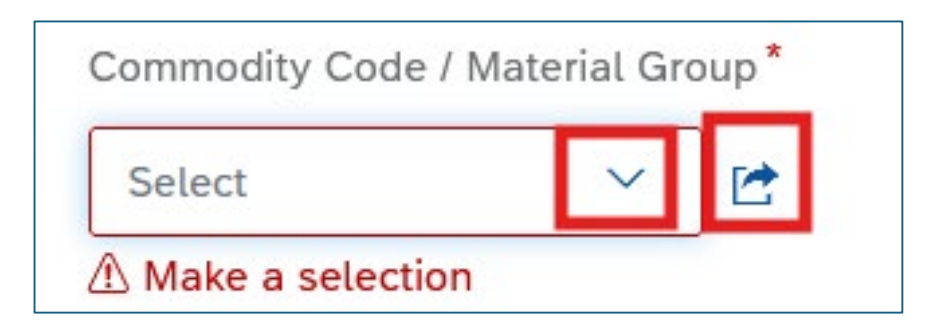

Search for Commodity Code / Material Groups by number or name and make the selection that best matches the goods or service you are purchasing.

Toggle your search by selecting 'Name' or 'ID' from the dropdown selection and search accordingly

| Select CommodityCode                                                                                                    | ×                                    |
|----------------------------------------------------------------------------------------------------|--------------------------------------|
| Name 🔽 Search                                                                                                    |                                      |
| ID grarchy                                                                                                    |                                      |
| Name lities (All)                                                                                                    | Select                               |
| , ar commodities (All)                                                                                                    | Select                               |
| > STEAM/STEM INSTRUCTIONAL MATERIALS, SUPPLIES (78553)                                                                                                    | Select                               |
| (                                                                                                    | Cancel                               |
|                                                                                                    |                                      |
| Once you've found the appropriate commodit<br>code / material group, click 'Select'                                                                                                    | у                                    |
| Once you've found the appropriate commodit<br>code / material group, click 'Select'                                                                                                    | <b>у</b><br>×                        |
| Once you've found the appropriate commodit<br>code / material group, click 'Select'<br>Select CommodityCode                                                                                                    | <b>у</b>                             |
| Once you've found the appropriate commodit<br>code / material group, click 'Select'<br>Select CommodityCode                                                                                                    | <b>у</b>                             |
| Once you've found the appropriate commodit<br>code / material group, click 'Select'<br>Select CommodityCode<br>Name v art q<br>Organisation Hierarchy<br>> AIR CONDITIONING, HEATING, AND VENTILATING: PARTS (03101)                                                                                                    | У<br>×<br>Select                     |
| Once you've found the appropriate commodit<br>code / material group, click 'Select'<br>Select CommodityCode          Name       art         organisation Hierarchy         > AIR CONDITIONING, HEATING, AND VENTILATING; PARTS (03 101)         > AMUSEMENT AND ENTERTAINMENT (INCL PERF ARTS PROS) (96205)                                         | y<br>×<br>Select<br>Select           |
| Once you've found the appropriate commodit<br>code / material group, click 'Select'<br>Select CommodityCode<br>Name v art Q<br>Organisation Hierarchy<br>> AIR CONDITIONING, HEATING, AND VENTILATING: PARTS (03101)<br>> ANUSEMENT AND ENTERTAINMENT (INCL PERF ARTS PROS) (96205)<br>> ART EQUIPMENT AND SUPPLIES (05000)<br>> ART OBJECTS (0520) | y<br>×<br>Select<br>Select<br>Select |

## Confirm that your selection has been updated, and then click 'Save'.

| LAUSD Requisition Forms           | × |
|-----------------------------------|---|
| Commodity Code / Material Group * |   |
| Save Cancel                       |   |

Repeat this process for any additional lines which were created with the 'All Commodities' selection, then you may submit your PR for approval.

| Requisition<br>Checkout | n title: * All Commod<br>/ PR60427 | ities Error Test O | order           | Submit     | Save and exit      |
|-------------------------|------------------------------------|--------------------|-----------------|------------|--------------------|
| Ship to                 | Manage locations                   | Charge to          | Manage details  | Total cost | \$ <b>1.00</b> USP |
| 333 S Reaudry           | Δνε                                | GL Account (0000/  | 130001 (General | Net amount | \$1.00 U           |

▲ The following errors were received from the external system:

E : Annual budget exceeded by 3,060.80 USD (Y5-Specific Line Item Ctrl) for several document items from item 00010 on

E : Instance 10144965 of object type PurchaseRequisition could not be changed

Error messages which contain the message 'Annual budget exceeded' typically indicate that the funding source you entered does not have the budget to cover your order.

To resolve this issue, review the funding information on your order and update to another funding source or contact your fiscal specialist for alternative funding.

Please find the following job aid which covers how to make header level changes which update all lines of your order at once:

How to Update the Funding or Shipping Information for All Lines of Purchase Requisition

This error message indicates that the contract tied to your PR doesn't have the capacity to cover your purchase.

To resolve this issue, note the Contract # you would like to use in the comments of the PR and remove the contract from all line items before submitting the PR for approval.

First, open your PR and click 'Edit' if you've previously saved it. To remove the contract, scroll down to the line item and click the arrow to open its details.

| Items (1) |                                                                 |                                                             |       |                                                             |   |
|-----------|-----------------------------------------------------------------|-------------------------------------------------------------|-------|-------------------------------------------------------------|---|
|           | Contract Edit PR Test 01.09<br>1000026019 (Appealing Practices) | Quantity          -       1       +         Unit of Measure | Price | Net Amount<br>\$10.00 USD<br>Gross Amount ()<br>\$10.00 USD | • |

Scroll down in the line item details to view the 'Contract' field and click the downward arrow

| Contract |        |
|----------|--------|
| C873-V7  | $\sim$ |
|          |        |

Click 'Clear Selection' to remove the contract from the line. Repeat this process for all lines on the order.

| Contract        |   |
|-----------------|---|
| C873-V7         | ^ |
| Clear selection |   |
| Browse all      |   |

If your quote reflects this contract *#*, or you need your order to reference the contract, please note the contract *#* in the comments field of your PR before submitting.

Following approval by your Principal/Administrator, your Regional Buyer will receive the PR for processing and work with the appropriate Procurement staff to update the contract as needed before issuing the Purchase Order.